## <u>Design Studies 西文資料庫-下載 S.O.P</u>

## ● 第一步驟 至雲科大圖書館

http://www.lib.yuntech.edu.tw

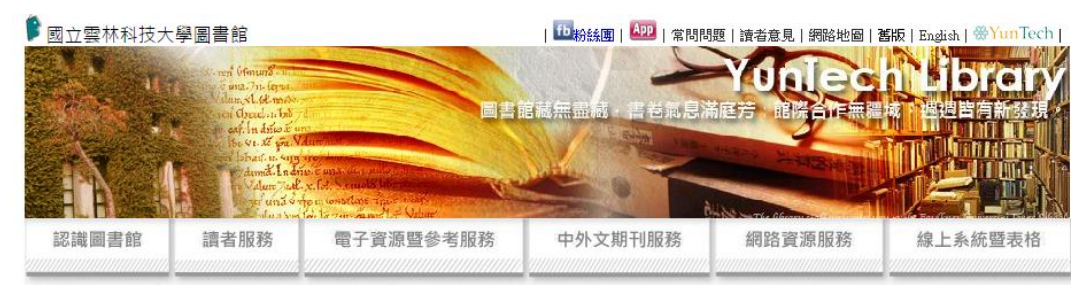

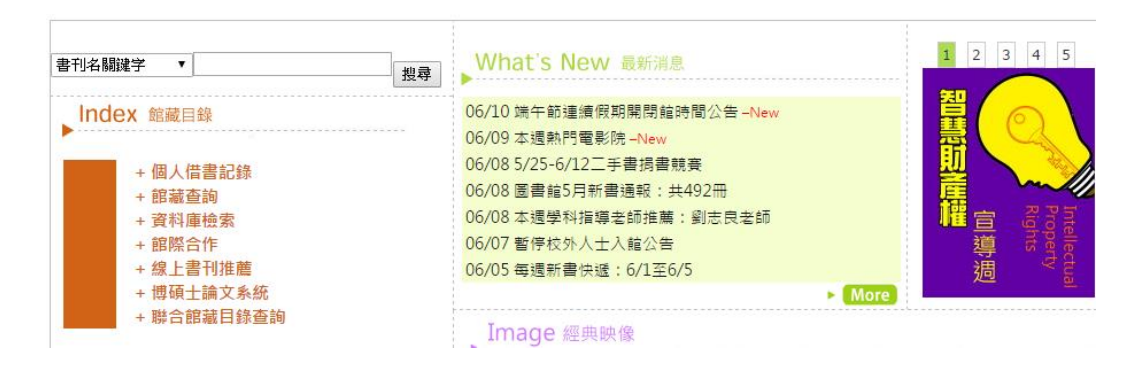

## 第二步驟點選左手邊的資料庫檢索

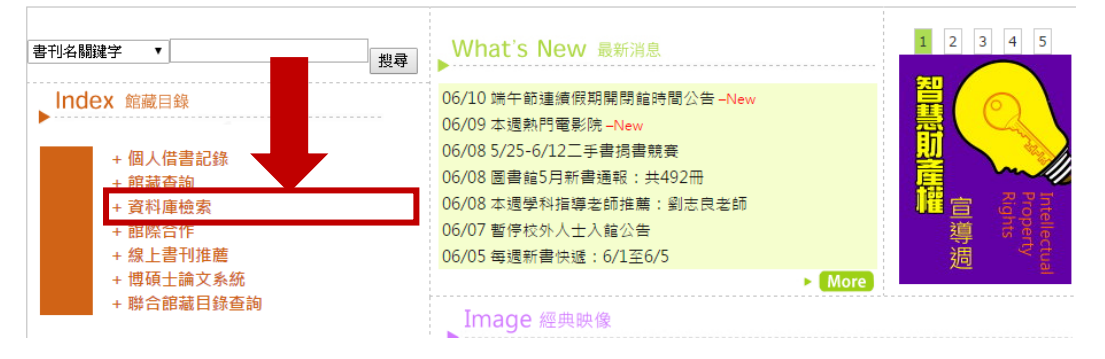

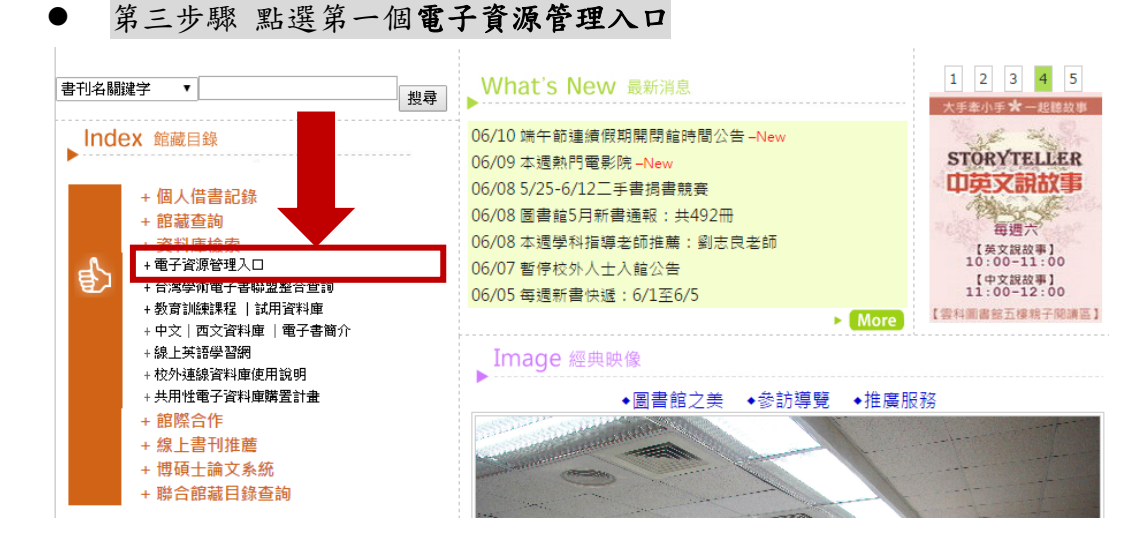

第四步驟 登入帳號與密碼(與單一入口網帳密相同)

| 國立雲林科技大學圖書館<br>電子資源管理系統 | 中文   English                                                               |
|-------------------------|----------------------------------------------------------------------------|
| 甘輸入帳號:                  | <ul> <li>服務項目</li> <li></li></ul>                                          |
| 校内訪客登入 登入<br>多3 法結束     | <ul> <li>&gt; 聯絡我們</li> <li>&gt; 資料庫說明會</li> <li>&gt; 電子資料庫使用規範</li> </ul> |

● 第五步驟 輸入 SDOL 查詢

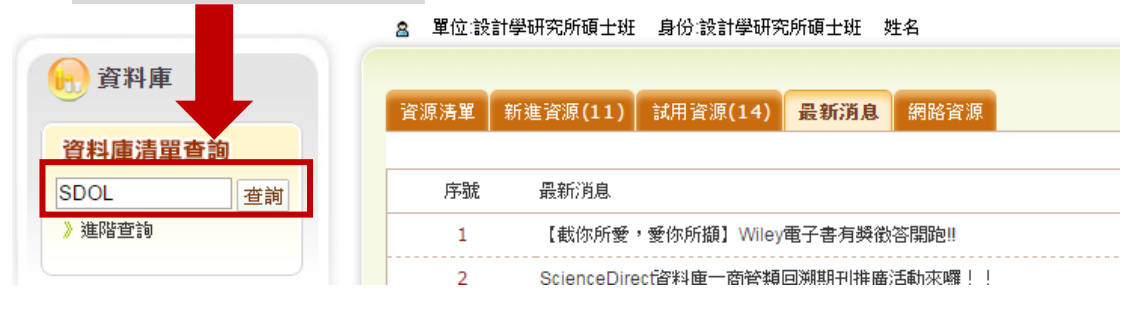

| 您查詢的關鍵詞:SDOL(1)                    |                                                                                                    |                 |                      |                             |                                                        |                                                                                          |                          |
|------------------------------------|----------------------------------------------------------------------------------------------------|-----------------|----------------------|-----------------------------|--------------------------------------------------------|------------------------------------------------------------------------------------------|--------------------------|
| 排序欄位 題名 ▼ 升序 ▼ 顯示相                 | 其式 簡目 ▼ 毎頁顯示 30                                                                                                    | ▼ 筆 跳至第 1 ▼     | 頁 目前顯示第1~13          | E                           |                                                        |                                                                                          |                          |
| ま 資源名編                             |                                                                                                    | 語文別             | 使用範圍                 | 公告習                         | ۲îl (                                                  |                                                                                          |                          |
| 1 ScienceDirect on Line (SDOL)     | )                                                                                                    | 西文              |                      | [201                        | 2年臺灣學術電子書唱                                             | 聯盟共採購786冊SDOL電子書】                                                                        |                          |
|                                    |                                                                                                    |                 |                      | [201                        | 3年臺灣學術電子書職                                             | 認共採購831冊SDOL電子書】                                                                         |                          |
|                                    |                                                                                                    |                 |                      | 本校有                         | 權下載全文範圍為19                                             | 95年-迄今(全校遍用)。                                                                            |                          |
|                                    |                                                                                                    |                 |                      | ※使用                         | 期限:2014/01/01~2                                        | 015/12/31 •                                                                              |                          |
|                                    |                                                                                                    |                 |                      |                             |                                                        |                                                                                          |                          |
| ScienceDirect                      | Journals Books                                                                                                    |                 |                      |                             |                                                        |                                                                                          | Sign in                  |
| ScienceDirect                      | Journals Books                                                                                                    | sign Studies Vo | me Issue Page 🔍 Adva | nced searcl                 | 1                                                      |                                                                                          | E Sign in                |
| ScienceDirect<br>Search all fields | Journals Books                                                                                                    | sign Studies Vo | me Issue Page 🔍 Adva | nced searcl                 | 1                                                      | Electronic Holdings Reports                                                              | Sign in<br>Advertiseme   |
| ScienceDirect<br>Search all fields | Journals Books<br>Author name De<br>Publications: 4 titles                                                                                         | sign Studies    | me Issue Page 🔍 Adva | nced search                 | All publications •                                     | Electronic Holdings Reports                                                              | Sign in Adventisem       |
| ScienceDirect<br>Search all fields | Journals Books<br>Author name De<br>Publications: 4 stiles<br>Val states v<br>Design Studies                                                       | sign Studies    | me Issue Page 🔍 Adva | nced search<br>Year         | T Al publications                                      | Electronic Holdings Reports           Y All access types*           Contains Open Access | ■ Sign ir<br>Advertisemi |
| ScienceDirect<br>Search all fields | Journals Books Author name De Publications: 4 titles Using Studies Case Studies in Enginee                                                         | sign Studies Vo | me Issue Page 🕰 Adva | nced search<br>Year<br>1998 | V All publications V<br>Journal<br>Book                | Electronic Holdings Reports          Y All access types*         Contains Open Access    | Sign in<br>Advertiseme   |
| ScienceDirect<br>Search all fields | Journals Books Author name De Publications: 4 titles Vublications: 4 titles Case Studies in Enginee Chemical Product Design Computer Aided Chemica | sign Studies Vc | me Issue Page 🔍 Adva | Year<br>1998<br>of 2007     | Y All publications ▼<br>Journal<br>Book<br>Book Series | Electronic Holdings Reports                                                              | ■ Sign in<br>ADVERTISEME |

## 第七步驟 點選 SDOL 後,輸入 Design Studies 查詢

~考試加油!!~